## **Conflict Disclosure Guide**

## Contents

| Conflict Disclosure Forms Overview                                                          |   |
|---------------------------------------------------------------------------------------------|---|
| Accessing Conflict Disclosure Forms                                                         |   |
| EXTERNAL ACTIVITIES AND CONFLICTS OF COMMITMENT                                             | 6 |
| External Activities and Conflicts of Commitment: Overview and Navigation                    | 7 |
| External Activities and Conflicts of Commitment Section A: Potential Conflict of Commitment |   |
| External Activities and Conflicts of Commitment Section B: Certification                    | 9 |
| Saving and Editing Your Disclosures                                                         |   |
| Saving your Disclosure(s)                                                                   |   |
| Editing your Disclosure(s)                                                                  |   |
| Submitting Your External Activities and Conflicts of Commitment Form                        |   |
| SIGNIFICANT FINANCIAL CONFLICT OF INTEREST                                                  |   |
| Significant Financial Conflict of Interest: Overview & Navigation                           |   |
| Significant Financial Conflict of Interest Section A: Potential Conflict of Interest        |   |
| Significant Financial Conflict of Interest Section B: Certification                         |   |
| Saving and Editing Your Disclosures                                                         |   |
| Saving your Disclosure(s)                                                                   |   |
| Editing your Disclosure(s)                                                                  |   |
| Submitting Your Significant Financial Conflict of Interest Form                             |   |
| ADDITIONAL ACTIVITIES FOR FUNDED RESEARCH                                                   |   |
| Additional Activities for Funded Research: Overview and Navigation                          |   |
| Additional Activities for Funded Research Section A: Potential Conflict                     |   |

| Additional Activities for Funded Research Section B: Certification                                            | 25 |
|----------------------------------------------------------------------------------------------------|----|
| Saving and Editing Your Disclosure                                                                            |    |
| Saving your Disclosure                                                                                        |    |
| Editing your Disclosure                                                                                       | 27 |
| Submitting Your Additional Activities for Funded Research Form                                                |    |
| CONFLICT OF INTEREST FOR FACULTY WITH ADMINISTRATIVE OR FISCAL RESPONSIBILITES                                |    |
| Conflict of Interest for Faculty with Administrative or Fiscal Responsibilities: Overview & Navigation        |    |
| Conflict of Interest for Faculty with Administrative or Fiscal Responsibilities Section A: Potential Conflict |    |
| Conflict of Interest for Faculty with Administrative or Fiscal Responsibilities Section B: Certification      |    |
| Saving and Editing Your Disclosure                                                                            |    |
| Saving your Disclosure                                                                                        |    |
| Editing your Disclosure                                                                                       |    |
| Submitting Your Conflict of Interest for Faculty with Administrative or Fiscal Responsibilities Form          |    |
| PREVIEWING & PRINTING FACULTY ANNUAL REPORT AND CONFLICT DISCLOSURES                                          |    |
| Previewing & Printing Faculty Annual Report and Conflict Disclosures: Option 1                                |    |
| Previewing & Printing Faculty Annual Report and Conflict Disclosures: Option 2                                |    |
| Viewing Previous Conflict Disclosure Forms                                                                    |    |

## Conflict Disclosure Forms Overview

All faculty members are required to complete the **External Activities and Conflicts of Commitment** and **Significant Financial Conflict** of Interest forms. This year, these will appear as separate forms, a change from past years. Depending on your research and additional administrative roles, you may also be required to complete the **Additional Activities for Funded Research** and/or **Conflict** of Interest for Faculty with Administrative or Fiscal Responsibilities forms.

# Accessing Conflict Disclosure Forms

There are two possible ways to access the Conflict Disclosure Forms.

 After getting to the Interfolio Home Page through the Faculty Annual Report link in Agora, you can access your forms under My Tasks on your Home Page. Click on any given disclosure to be taken to the landing page for that form. Note: If you have already submitted your forms, they will no longer appear on your Home Page.

| Home<br>Your Packets                          | My Tasks 5                                                                                                    | Search                 |
|-----------------------------------------------|----------------------------------------------------------------------------------------------------|------------------------|
| Faculty180<br>Announcements & Help<br>Profile | <b>5</b><br>Unread Tasks                                                                                             | <b>O</b><br>Read Tasks |
| Activities<br>Evaluations                     | Title                                                                                                    | Due Date               |
| Forms & Reports<br>Vitas & Biosketches        | 2020 Faculty Annual Report<br>Activity Input   2020-11-09 1:37 pm - Ongoing                                          |                        |
| Find Colleagues                               | 2020 External Activities and Conflicts of Commitment<br>Activity Input   2020-11-06 3:08 pm - Ongoing                |                        |
| Account Access                                | 2020 Significant Financial Conflict of Interest<br>Activity Input   2020-11-06 3:12 pm - Ongoing                     |                        |
| 0                                             | 2020 Additional Activities for Funded Research<br>Activity Input   2020-11-06 3:13 pm - Ongoing                      |                        |
| © 2020 Interfolio, Inc.<br>Program Policies   | 2020 Conflict of Interest for Faculty with Administrative or Fiscal<br>Activity Input   2020-11-06 3:16 pm - Ongoing |                        |

2. Use the left-side menu to access the **Forms & Reports** page, and click on the desired form in the "Initiated Activity Input Forms" section. Note: the year listed on the form will update annually.

| Home<br>Your Packets | Boston College (P) ><br>Forms & Reports                                                            |          |
|----------------------|----------------------------------------------------------------------------------------------------|----------|
| Faculty180           | ▶ Forms                                                                                            |          |
| Announcements & Help | Initiated Activity Input Forms                                                                     |          |
| Profile              |                                                                                                    | A Status |
| Activities           | 2020 Additional Activities for Funded Research                                                     | Pending  |
| Evaluations          | 2020 Conflict of Interest for Faculty with Administrative or Fiscal Responsibilities               | Pending  |
| Forms & Reports      | 2020 External Activities and Conflicts of Commitment                                               | Pending  |
| Vitas & Biosketches  | 2020 Faculty Annual Report                                                                         | Pending  |
| Find Colleagues      |                                                                                                    | ding     |
| Account Access       | <ul> <li>Reports</li> <li>Prior Activity Input Forms</li> <li>"My Activities" Reporting</li> </ul> |          |

# EXTERNAL ACTIVITIES AND CONFLICTS OF COMMITMENT

#### External Activities and Conflicts of Commitment: Overview and Navigation

The **External Activities and Conflicts of Commitment** form is used to report a faculty member's external activities. A conflict of commitment occurs when a faculty member's commitment to external activities adversely affects his/her capacity to meet University responsibilities. For more information on Conflicts of Commitment, please visit <u>the Faculty Handbook</u>.

In order to begin your **External Activities and Conflicts of Commitment** form click . If you would like to expand or minimize a certain section, click on the heading or the triangle to the left of the section title. You must complete a disclosure form even if you have nothing to disclose by clicking Add and answering NO to the required questions.

| Home                            | 2020 External Ac                                                                                                    | ctivities and (                      | Conflicts of (                                                                                              | Commitm                                  | nent                               |                                                                                                    |                                                                         |                                                                                                    |                                                                                                    |                                                                                                    |                                     |                   |                 |            |
|---------------------------------|----------------------------------------------------------------------------------------------------|--------------------------------------|----------------------------------------------------------------------------------------------------|------------------------------------------|------------------------------------|----------------------------------------------------------------------------------------------------|-------------------------------------------------------------------------|----------------------------------------------------------------------------------------------------|----------------------------------------------------------------------------------------------------|----------------------------------------------------------------------------------------------------|-------------------------------------|-------------------|-----------------|------------|
| Your Packets<br>Faculty180      | Activity Period<br>Spring 2020 - Fall 2020                                                                                                    |                                      |                                                                                                    | Status<br>Not Submitt                    | ed, Last upda                      | ted on Nov 6, 2020                                                                                                    |                                                                         | 0                                                                                                    |                                                                                                    | Preview<br>Preview                                                                                                    |                                     |                   |                 |            |
| Announcements & Help<br>Profile | Submit For Revi                                                                                                    | ew Save                              | and Go Back                                                                                                 | Car                                      | ncel                               |                                                                                                    |                                                                         |                                                                                                    |                                                                                                    |                                                                                                    |                                     |                   |                 |            |
| Activities<br>Evaluations       | Jump to Section 🗸                                                                                                    |                                      |                                                                                                    |                                          |                                    |                                                                                                    |                                                                         |                                                                                                    |                                                                                                    |                                                                                                    |                                     |                   |                 | O Hide All |
| Forms & Reports                 | Instructions                                                                                                    |                                      |                                                                                                    |                                          |                                    |                                                                                                    |                                                                         |                                                                                                    |                                                                                                    |                                                                                                    |                                     |                   |                 |            |
| Vitas & Biosketches             | External Activities and Conflicts of Commitment                                                                                                    |                                      |                                                                                                    |                                          |                                    |                                                                                                    |                                                                         |                                                                                                    |                                                                                                    |                                                                                                    |                                     |                   | 🔞 Help          |            |
| Account Access                  | To complete the form, please click ADD and answer the prompted questions for each conflict.                                                                                              |                                      |                                                                                                    |                                          |                                    |                                                                                                    |                                                                         |                                                                                                    |                                                                                                    |                                                                                                    |                                     |                   |                 |            |
|                                 | Do you have no externa a<br>boy you have or<br>have you had in<br>the preceding<br>twelve months<br>any position, a<br>affiliation, or<br>appointment with<br>any other<br>organization? | If yes, Name<br>of ^<br>Organization | Is the<br>organization<br>a non-US<br>entity or<br>otherwise ~<br>based<br>outside the<br>United<br>States? | If yes,<br>please<br>list the<br>country | Please<br>indicate<br>your<br>role | Describe your<br>responsibilities<br>and activities<br>with the ^<br>organization.<br>Include title if<br>applicable. | Approximate<br>time spent<br>on this<br>activity<br>(days per<br>year). | Did you receive any<br>compensation, travel<br>reimbursement, sponsored travel,<br>or other resources from the<br>organization? Resources include,<br>but are not limited to, those that ~<br>are only in-kind (e.g.,<br>office/laboratory space,<br>equipment, scientific materials,<br>personnel or other service by<br>non-BC post-docs and students). | Were or will any<br>Boston College<br>resources be<br>used, including<br>facilities,<br>personnel,<br>equipment,<br>materials or<br>information in<br>connection with<br>this appointment? | In<br>submitting<br>this form I<br>certify that<br>the<br>information ~<br>is true and<br>complete to<br>the best of<br>my<br>knowledge | Please<br>select<br>today's<br>date | Start<br>Semester | End<br>Semester | Actions    |
|                                 | No                                                                                                    |                                      | Don't Know                                                                                                  |                                          |                                    |                                                                                                    |                                                                         |                                                                                                    |                                                                                                    | l agree                                                                                                    | 2020-10-<br>27                      | Spring 2020       | Fall 2020       | / 0 🖻      |
| 0                               | Add View Al                                                                                                    |                                      |                                                                                                    |                                          |                                    |                                                                                                    |                                                                         |                                                                                                    |                                                                                                    |                                                                                                    |                                     |                   |                 |            |

#### External Activities and Conflicts of Commitment Section A: Potential Conflict of Commitment

- Required questions are noted with an asterisk (\*).
- You must complete this form, even if you have no conflicts to disclose. If you have no disclosures to report, select the appropriate semesters for the disclosure period (typically Spring and Fall of the calendar year), and answer NO to the required question(s). Please do not select 'Ongoing' for the end semester.
- If you have disclosures to report, select the appropriate semesters for your disclosure, and answer the required question(s) and related follow-up questions. You must complete a separate form for each *organization* in which you have a conflict of commitment.
- Please only select an 'Ongoing' end semester if your conflict will carry over to the next calendar year.

#### A Instructions

Please answer the questions below for each potential Conflict of Commitment. If you have more than one conflict to report, please click "Save and Add Another" at the bottom to open a new disclosure screen. When you have completed your disclosure(s), please click "Save and Go Back." *Please use "ongoing" ONLY if the conflict is still in progress.* If you have no conflicts to report, please select a Spring 2020 start semester and Fall 2020 end semester.

Please disclose any affiliations and activities with for-profit organizations, non-profit organizations, other universities, foreign governments and agencies. This includes titled academic, professional, or institutional appointments involving teaching, research, consulting, and advising, whether compensation is received or not, whether full-time, part-time, honorary, or voluntary, and whether domestic or foreign.

| Start Semener*                                                                                                    | Spring   | * | 2020    | - |  |  |  |
|----------------------------------------------------------------------------------------------------|----------|---|---------|---|--|--|--|
| End Semester*                                                                                                    | Ongoing  | • | Ongoing | • |  |  |  |
| Do you have or have you had in the preceding twelve months any position, affiliation, or appointment with any other organization?* | Select 💌 |   |         |   |  |  |  |
| If yes, Name of Organization                                                                                                    |          |   |         |   |  |  |  |
| Is the organization a non-US entity or otherwise based outside the United States?                                                  | Select   | * |         |   |  |  |  |
| If yes, please list the country                                                                                                    | Select   |   |         |   |  |  |  |
| Please indicate your role                                                                                                    | Select   |   | •       |   |  |  |  |
| Describe your responsibilities and activities with the organization. Include title if applicable.                                  |          |   |         |   |  |  |  |
| Approximate time spent on this activity (days per year).                                                                           |          |   |         |   |  |  |  |

## External Activities and Conflicts of Commitment Section B: Certification

In Section B, please certify your disclosure.

- Certify that you have provided true and complete information by clicking "Select" and then "I agree."
- Select the date to certify your form. You may either type the date in or use the pop-up calendar.

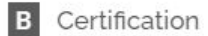

Please certify and date your disclosure.

| In submitting this form I certify that the information is true and complete to the best of my knowledge* | Select | • |  |
|----------------------------------------------------------------------------------------------------|--------|---|--|
| Please select today's date*                                                                              |        |   |  |

|   | 0  | No   | w  | <b>√</b> 2 | 020 | Ŧ   | 0  |
|---|----|------|----|------------|-----|-----|----|
| c | Su | Mo   | Tu | We         | Th  | Fr  | Sa |
| - | 1  | 2    | а  | 4          | 5   | 6   | 7  |
| c | 8  | 9    | 10 | 11         | 12  | 13  | 14 |
| 1 | 15 | 16   | 17 | 18         | 19  | 20  | 21 |
|   | 22 | 23   | 24 | 25         | 26  | 27  | 28 |
|   | 29 | 30   |    |            |     |     |    |
|   | Т  | oday |    |            |     | Don | e  |
| ( |    |      |    |            |     |     |    |

#### Saving and Editing Your Disclosures

### Saving your Disclosure(s)

If you wish to report another conflict of commitment, click **Save and Add Another**. If you have no additional disclosures, click **Save and Go Back** to return to the External Activities and Conflicts of Commitment home page. Clicking **Save** will save your answers but keep you on the same entry screen. Clicking **Cancel** will produce a pop-up window letting you know that you will lose your answers unless you saved first.

| Certification |
|---------------|
|               |
|               |

Please certify and date your disclosure.

| n submitting this form I certify that the information is true and complete to the best of my knowledge* | Select | * |
|----------------------------------------------------------------------------------------------------|--------|---|
| Please select today's date*                                                                             |        |   |
|                                                                                                    |        |   |

Save Save and Add Another Save and Go Back Cancel

#### Editing your Disclosure(s)

On the External Activities and Conflicts of Commitment landing page, you will see a list of all of your current disclosures.

You may edit previously saved disclosures by clicking on the icons on the far right of any disclosure line. If you make edits to a disclosure, please be sure to update the current date and recertify your disclosure.

To edit a disclosure, click 
To duplicate a disclosure and copy the information into a new row, click

To delete an existing disclosure, click on <sup>3</sup>. If you choose to delete an entry, you will receive a prompt – "Are you sure you want to delete this?" Choose "OK" or "Cancel"

#### 2020 External Activities and Conflicts of Commitment

| Activity Period<br>Spring 2020 - Fall 2020  | Status<br>Not Submitted, Last updated on Nov 6, 2020 | 0 | Preview Preview |                         |
|---------------------------------------------|------------------------------------------------------|---|-----------------|-------------------------|
| Submit For Review                           | Save and Go Back Cancel                              |   |                 |                         |
| Jump to Section 🗸                           |                                                      |   |                 | Show All   All Hide All |
| Instructions                                |                                                      |   |                 |                         |
| <ul> <li>External Activities and</li> </ul> | I Conflicts of Commitment                            |   |                 | Help                    |

To complete the form, please click ADD and answer the prompted questions for each conflict.

If you have no external activities/conflicts of commitment to disclose, you still must click ADD and answer NO to prompted required questions.

| Do you have or<br>have you had in<br>the preceding<br>twelve months If yes, Nam<br>any position, * of<br>affiliation, or<br>appointment with<br>any other<br>organization? | Is the<br>organization<br>a non-US<br>entity or<br>A otherwise A<br>based<br>outside the<br>United<br>States? | If yes,<br>please<br>list the<br>country | Please<br>indicate<br>your<br>role | Describe your<br>responsibilities<br>and activities<br>with the *<br>organization.<br>Include title if<br>applicable. | Approximate<br>time spent<br>on this *<br>activity<br>(days per<br>year). | Did you receive any<br>compensation, travel<br>reimbursement, sponsored travel,<br>or other resources from the<br>organization? Resources include,<br>but are not limited to, those that *<br>are only in-kind (e.g.,<br>office/laboratory space,<br>equipment, scientific materials,<br>personnel or other service by<br>non-BC post-docs and students). | Were or will any<br>Boston College<br>resources be<br>used, including<br>facilities,<br>personnel,<br>equipment,<br>materials or<br>information in<br>connection with<br>this appointment? | In<br>submitting<br>this form I<br>certify that<br>the<br>information A<br>is true and<br>complete to<br>the best of<br>my<br>knowledge | Please<br>select<br>today's<br>date | Start<br>Semester | End<br>Semester* | Actions |  |
|----------------------------------------------------------------------------------------------------|----------------------------------------------------------------------------------------------------|------------------------------------------|------------------------------------|----------------------------------------------------------------------------------------------------|---------------------------------------------------------------------------|----------------------------------------------------------------------------------------------------|----------------------------------------------------------------------------------------------------|----------------------------------------------------------------------------------------------------|-------------------------------------|-------------------|------------------|---------|--|
| No                                                                                                    | Don't Know                                                                                                    |                                          |                                    |                                                                                                    |                                                                           |                                                                                                    |                                                                                                    | l agree                                                                                                    | 2020-10-<br>27                      | Spring 2020       | Fall 2020        | /01     |  |

complete to

the best of

knowledge

21

2

my

l agree

#### Submitting Your External Activities and Conflicts of Commitment Form

# When you are finished adding disclosures to the **External Activities and Conflicts of Commitment** form, click **Submit For Review** on the top or bottom of the landing page.

| 2020 External A                                                                                           | ctivities and (                            | Conflicts of C                                                          | Commitm                       | nent                                      |                                                                                    |                                                  |                                                                                                    |                                                                                                    |                                                                                          |
|----------------------------------------------------------------------------------------------------|--------------------------------------------|-------------------------------------------------------------------------|-------------------------------|-------------------------------------------|------------------------------------------------------------------------------------|--------------------------------------------------|----------------------------------------------------------------------------------------------------|----------------------------------------------------------------------------------------------------|------------------------------------------------------------------------------------------|
| Activity Period<br>Spring 2020 - Fall 2020                                                                | 0                                          |                                                                         | <b>Status</b><br>Not Submitt  | ed, Last upda                             | ted on Nov 6, 2020                                                                 |                                                  | 0                                                                                                    |                                                                                                    | Preview<br>Preview                                                                       |
| Submit For Rev                                                                                            | iew Save                                   | and Go Back                                                             | Car                           | ncel                                      |                                                                                    |                                                  |                                                                                                    |                                                                                                    |                                                                                          |
| Jump to Sectio                                                                                            | n 🗸 ]                                      |                                                                         |                               |                                           |                                                                                    |                                                  |                                                                                                    |                                                                                                    |                                                                                          |
| Instructions                                                                                              | -                                          |                                                                         |                               |                                           |                                                                                    |                                                  |                                                                                                    |                                                                                                    |                                                                                          |
| <ul> <li>External Activi</li> </ul>                                                                       | ties and Conflic                           | ets of Commitr                                                          | nent                          |                                           |                                                                                    |                                                  |                                                                                                    |                                                                                                    |                                                                                          |
| To complete the form,<br>If you have no external                                                          | please click ADD a<br>activities/conflicts | nd answer the pro<br>of commitment to                                   | mpted quest<br>disclose, yo   | tions for each<br><b>u still must cli</b> | conflict.<br>ck ADD and answer N                                                   | IO to prompted rec                               | juired questions.                                                                                                    |                                                                                                    |                                                                                          |
| Do you have or<br>have you had in<br>the preceding<br>twelve months<br>any position, ~<br>affiliation, or | If yes, Name<br>of ^<br>Organization       | Is the<br>organization<br>a non-US<br>entity or<br>otherwise ^<br>based | If yes,<br>please<br>list the | Please<br>indicate<br>your                | Describe your<br>responsibilities<br>and activities<br>with the ^<br>organization. | Approximate<br>time spent<br>on this<br>activity | Did you receive any<br>compensation, travel<br>reimbursement, sponsored travel,<br>or other resources from the<br>organization? Resources include,<br>but are not limited to, those that ^<br>are only in-kind (e.g., | Were or will any<br>Boston College<br>resources be<br>used, including<br>facilities,<br>personnel,<br>equipment. | In<br>submitting<br>this form I<br>certify that<br>the<br>^ information ^<br>is true and |

Include title if

applicable.

(days per

year).

office/laboratory space,

equipment, scientific materials,

non-BC post-docs and students).

personnel or other service by

materials or

information in

connection with

this appointment?

role

country

Submit For Review Save and Go Back Cancel

outside the

United

States?

Don't Know

appointment with

View All

any other

No

Add

organization?

The **Status** section at the top will now indicate that the form has been submitted, the date it was submitted or edited, and the **External Activities and Conflicts of Commitment** form will disappear from your **My Tasks** dashboard on the Interfolio Home page.

| 2020 External Activiti                     | es and Conflicts of Commi             | itment                                |                   |                                                                                 |                                        |
|--------------------------------------------|---------------------------------------|---------------------------------------|-------------------|---------------------------------------------------------------------------------|----------------------------------------|
| Activity Period<br>Spring 2020 - Fall 2020 | Status<br>Submitt                     | ted, Last updated on Nov 18, 2020     |                   | 0                                                                               |                                        |
| Submit For Review                          | Save and Go Back                      | Cancel                                |                   |                                                                                 |                                        |
| Jump to Section V                          |                                       |                                       |                   |                                                                                 |                                        |
| <ul> <li>External Activities an</li> </ul> | d Conflicts of Commitment             |                                       |                   |                                                                                 |                                        |
| To complete the form, please of            | lick ADD and answer the prompted qu   | uestions for each conflict.           |                   |                                                                                 |                                        |
| If you have no external activitie          | s/conflicts of commitment to disclose | , you still must click ADD and answer | NO to prompted re | quired questions.                                                               |                                        |
| Do you have or<br>have you had in          | Is the organization                   | Describe your                         | Approvimate       | Did you receive any<br>compensation, travel<br>reimbursement, sponsored travel, | Were or wil<br>Boston Col<br>resources |

SIGNIFICANT FINANCIAL CONFLICT OF INTEREST

#### Significant Financial Conflict of Interest: Overview & Navigation

The **Significant Financial Conflict of Interest** form is used to report interests external to the University. A conflict of interest exists in any situation in which a faculty member has an outside interest that might affect, or appear to affect, his or her judgment in carrying out University responsibilities. For more information on Conflicts of Interest, please visit <u>the Faculty Handbook</u>.

In order to begin your **Significant Financial Conflict of Interest** form click . If you would like to expand or minimize a certain section of the form, click the triangle to the left of the section title. **You must complete a disclosure form even if you have nothing to disclose by clicking Add and answering NO to the required questions**.

| Home                                | 2020 Significant Financial Confl                                                                                                    | lict of Interest                     | t                                                             |                                                                                                    |                                      |                                                                                    |                                                                                                 |                                         |                                                                                                 |                                                                                                    |                                                                                                    |                                       |                                |                   |             |  |
|-------------------------------------|----------------------------------------------------------------------------------------------------|--------------------------------------|---------------------------------------------------------------|----------------------------------------------------------------------------------------------------|--------------------------------------|------------------------------------------------------------------------------------|-------------------------------------------------------------------------------------------------|-----------------------------------------|-------------------------------------------------------------------------------------------------|----------------------------------------------------------------------------------------------------|----------------------------------------------------------------------------------------------------|---------------------------------------|--------------------------------|-------------------|-------------|--|
| Your Packets                        | Activity Period                                                                                                    |                                      | Status                                                        |                                                                                                    |                                      |                                                                                    |                                                                                                 | 0                                       |                                                                                                 | P                                                                                                    | review                                                                                                    |                                       |                                |                   |             |  |
| Faculty180                          | Spring 2020 - Fail 2020                                                                                                    |                                      | NOT SUDMIT                                                    | ed, Last updated on I                                                                                  | NOV 6, 2020                          |                                                                                    |                                                                                                 |                                         |                                                                                                 |                                                                                                    | Preview                                                                                                    |                                       |                                |                   |             |  |
| Announcements & Help                | Submit For Review Save an                                                                                                    | nd Go Back                           | Cancel                                                        |                                                                                                    |                                      |                                                                                    |                                                                                                 |                                         |                                                                                                 |                                                                                                    |                                                                                                    |                                       |                                |                   |             |  |
| Profile                             |                                                                                                    |                                      |                                                               |                                                                                                    |                                      |                                                                                    |                                                                                                 |                                         |                                                                                                 |                                                                                                    |                                                                                                    |                                       |                                |                   |             |  |
| Activities                          |                                                                                                    |                                      |                                                               |                                                                                                    |                                      |                                                                                    |                                                                                                 |                                         |                                                                                                 |                                                                                                    |                                                                                                    |                                       | Ch Ch                          |                   |             |  |
| Evaluations                         | Jump to Section V                                                                                                    |                                      |                                                               |                                                                                                    |                                      |                                                                                    |                                                                                                 |                                         |                                                                                                 |                                                                                                    |                                                                                                    | Show All   Show All   Hide All        |                                |                   |             |  |
| Forms & Reports Instructions        |                                                                                                    |                                      |                                                               |                                                                                                    |                                      |                                                                                    |                                                                                                 |                                         |                                                                                                 |                                                                                                    |                                                                                                    |                                       |                                |                   |             |  |
| Vitas & Biosketches                 | <ul> <li>Significant Financial Conflict of In</li> </ul>                                                                                                    | Interest                             |                                                               |                                                                                                    |                                      |                                                                                    |                                                                                                 |                                         |                                                                                                 |                                                                                                    |                                                                                                    |                                       |                                |                   | 😮 Help      |  |
| Find Colleagues                     | To complete the form, please click ADD and answer the prompted questions for each conflict,                                                                                                    |                                      |                                                               |                                                                                                    |                                      |                                                                                    |                                                                                                 |                                         |                                                                                                 |                                                                                                    |                                                                                                    |                                       |                                |                   |             |  |
| Account Access                      | If you have no external activities/conflicts of commitment to disclose, you still must click ADD and answer NO to the prompted required questions.                                                                                                    |                                      |                                                               |                                                                                                    |                                      |                                                                                    |                                                                                                 |                                         |                                                                                                 |                                                                                                    |                                                                                                    |                                       |                                |                   |             |  |
|                                     | Please answer the questions below for each potential Financial Conflict of Interest. If you have more than one conflict to report, please click "Save and Add Another" at the bottom. When you have completed your disclosure(s), please click "Save and Go Back." Please use "ongoing" ONLY if the conflict is still in progress. If you have no conflicts to report, please select a Spring 2020 start semester and Fall 2020 end semester. |                                      |                                                               |                                                                                                    |                                      |                                                                                    |                                                                                                 |                                         |                                                                                                 |                                                                                                    |                                                                                                    |                                       | "ongoing" ONLY                 |                   |             |  |
|                                     | For purposes of this disclosure:                                                                                                    |                                      |                                                               |                                                                                                    |                                      |                                                                                    |                                                                                                 |                                         |                                                                                                 |                                                                                                    |                                                                                                    |                                       |                                |                   |             |  |
|                                     | Family member includes a spouse, a domesti                                                                                                    | ic partner, child, bro               | other, sister, fir                                            | nancial dependent, or                                                                                  | any of their                         | spouses.                                                                           |                                                                                                 |                                         |                                                                                                 |                                                                                                    |                                                                                                    |                                       |                                |                   |             |  |
|                                     | Institutional Responsibilities are the respons<br>committees.                                                                                                    | ibilities associated                 | with your BC                                                  | appointment or posit                                                                                   | tion, such as                        | research; teaching; a                                                              | administration; conf                                                                            | erence attendance                       | e, research presen                                                                              | tations or lectures                                                                                           | at other universities o                                                                                                    | r uncompensa                          | ated publication               | n review; and se  | rvice on BC |  |
|                                     | Equity interest includes any stock, stock optic                                                                                                    | on or other owners!                  | hip interest, as                                              | s determined through                                                                                   | i reference to                       | public prices or othe                                                              | er reasonable meas                                                                              | ure of fair market                      | value.                                                                                          |                                                                                                    |                                                                                                    |                                       |                                |                   |             |  |
|                                     | Remuneration includes salary and any payme                                                                                                    | ent for services not                 | otherwise ide                                                 | ntified as salary (e.g.                                                                                | consulting f                         | ees, honoraria, paid                                                               | authorship, income                                                                              | from intellectual p                     | roperty rights and                                                                              | l interests).                                                                                                 |                                                                                                    |                                       |                                |                   |             |  |
| <b>0</b><br>© 2020 Interfolio, Inc. | In the preceding twelve months, did you<br>or a family member receive or possess<br>any of the following from an<br>organization whose interests could<br>reasonably appear to be related to your<br>institutional responsibilities as noted<br>above?                                                                                                    | If yes, name<br>of ^<br>Organization | Who<br>holds the<br>interest,<br>self or<br>family<br>member? | Is this<br>organization a<br>non-US entity<br>or otherwise *<br>based outside<br>the United<br>States? | If yes,<br>please<br>list<br>country | Describe your<br>responsibilities<br>and activities ^<br>with the<br>organization. | Is the<br>organization<br>a publicly<br>traded<br>corporation<br>or non-<br>publicly<br>traded? | Amount of<br>remuneration ^<br>received | Approximate<br>value of<br>equity<br>interests<br>(either<br>percentage<br>or market<br>value): | Does the<br>organization<br>have or is it<br>seeking a<br>business<br>relationship<br>with Boston<br>College? | In submitting<br>this form I<br>certify that the<br>information is<br>true and<br>complete to the<br>best of my<br>knowledge | Please<br>indicate<br>today's<br>date | Start<br>Semester <sup>*</sup> | End<br>Semester ^ | Actions     |  |
| Program Policies                    | No                                                                                                    |                                      |                                                               |                                                                                                    |                                      |                                                                                    |                                                                                                 |                                         |                                                                                                 |                                                                                                    | l agree                                                                                                    | 2020-10-28                            | Spring 2020                    | Fall 2020         | / 0 📕       |  |
|                                     | Add View All                                                                                                    |                                      |                                                               |                                                                                                    |                                      |                                                                                    |                                                                                                 |                                         |                                                                                                 |                                                                                                    |                                                                                                    |                                       |                                |                   |             |  |

#### Significant Financial Conflict of Interest Section A: Potential Conflict of Interest

- Required questions are noted with an asterisk (\*).
- You must complete this form, even if you have no conflicts to disclose. If you have no disclosures to report, select the appropriate semesters for the disclosure period (typically Spring and Fall of the calendar year), and answer NO to the required question(s). Please do not select 'Ongoing' for the end semester.
- If you have disclosures to report, select the appropriate semesters for your disclosure, and answer the required question(s) and related follow-up questions. You must complete a separate form for each organization in which you have a conflict of interest.
- Please only select an 'Ongoing' end semester if your conflict will carry over to the next calendar year.

#### A Instructions

In the preceding twelve months, did you or a family member receive or possess any of the following from an organization whose interests could reasonably appear to be related to your institutional responsibilities?

- 1. Receive remuneration in excess of \$5,000
- 2. For publicly traded organization, hold equity interests whose value as of the date of disclosure when aggregated with any remuneration exceeds \$5,000
- 3. For non-publicly traded organization, hold any equity interests regardless of value
- 4. Receive income arising from intellectual property rights and interests (e.g. patents, copyrights), other than remuneration from authorship of academic or other scholarly works.

The following do not need to be disclosed if they are derived from a U.S. organization:

- 1. Salary, royalties, or other remuneration received from BC;
- 2. Royalties generated by intellectual property rights arising out of university employment that are assigned to BC;
- 3. Remuneration from authorship of academic or scholarly works
- 4. Interests of any amount in investment vehicles, such as mutual funds and retirement accounts, as long as the Investigator does not control the investment decisions made in these vehicles.
- 5. Income less than \$5,000 from a U.S. government agency, a U.S. university, a U.S. academic teaching hospital, a U.S. medical center, or a U.S. research institute that is affiliated with a university for engaging in the following activities: Seminars, Lectures, Teaching, Service on advisory committees or review panels

#### Please note that income, remuneration, and reimbursement from any non-US entity or otherwise based outside the United States MUST be disclosed.

| Start Semeser*                                                                                                    | Spring   | • | 2020    | • |
|----------------------------------------------------------------------------------------------------|----------|---|---------|---|
| End Semester*                                                                                                    | Ongoing  | • | Ongoing | • |
| In the preceding twelve months, did you or a family member receive or possess any of the following from an organization whose interests could reasonably appear to be related to your institutional responsibilities as noted above?* | Select 🔻 |   |         |   |

## Significant Financial Conflict of Interest Section B: Certification

In Section B, please certify your disclosure.

- Certify that you have provided true and complete information by clicking "Select" and then "I agree."
- Select the date to certify your form. You may either type the date in or use the pop-up calendar.

### **B** Certification

Please certify and date your disclosure.

| In submitting this form I certify that the information is true and complete to the best of my knowledge* | Select - |  |
|----------------------------------------------------------------------------------------------------|----------|--|
| Please indicate today's date*                                                                            |          |  |

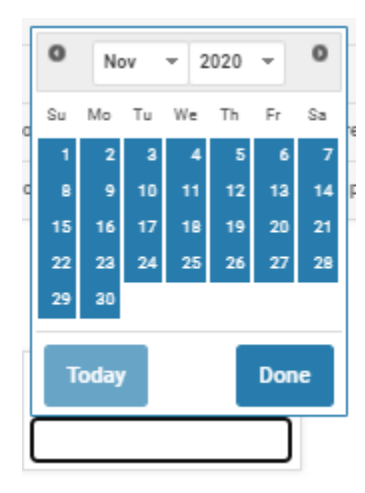

#### Saving and Editing Your Disclosures

### Saving your Disclosure(s)

If you wish to report another conflict of interest, click **Save and Add Another.** If you have no additional disclosures, click **Save and Go Back** to return to the Significant Financial Conflict of Interest home page. Clicking **Save** will save your answers but keep you on the same entry screen. Clicking **Cancel** will produce a pop-up window letting you know that you will lose your answers unless you saved first.

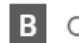

## Certification

Please certify and date your disclosure.

| In submitting this form I certify that the information is true and complete to the best of my knowledge* | Select - |
|----------------------------------------------------------------------------------------------------|----------|
| Please indicate today's date*                                                                            |          |
|                                                                                                    |          |

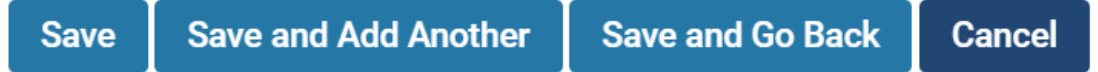

#### Editing your Disclosure(s)

On the Significant Financial Conflict of Interest landing page, you will see a list of all of your current disclosures.

You may edit previously saved disclosures by clicking on the icons on the far right of any disclosure line. If you make edits to a disclosure, please be sure to update the current date and recertify your disclosure.

To edit a disclosure, click 🧭 . To duplicate a disclosure and copy the information into a new row, click 🖳

To delete an existing disclosure, click on <sup>3</sup>. If you choose to delete an entry, you will receive a prompt – "Are you sure you want to delete this?" Choose "OK" or "Cancel"

| Activity Period<br>Spring 2020 - Fall 20                                                                                                    | 120                                  | <b>Status</b><br>Not Submitte                                 | d, Last upda                                                                                               | ted on Nov 6, 2020                   |                                                                                    |                                                                                                 | 0                                       |                                                                                                 | Preview<br>Preview                                                                                            |                                                                                                    |                                         |                     |                   |            |
|----------------------------------------------------------------------------------------------------|--------------------------------------|---------------------------------------------------------------|----------------------------------------------------------------------------------------------------|--------------------------------------|------------------------------------------------------------------------------------|-------------------------------------------------------------------------------------------------|-----------------------------------------|-------------------------------------------------------------------------------------------------|----------------------------------------------------------------------------------------------------|----------------------------------------------------------------------------------------------------|-----------------------------------------|---------------------|-------------------|------------|
| Submit For Re                                                                                                    | eview Sa                             | ave and Go                                                    | Back Ca                                                                                                    | ancel                                |                                                                                    |                                                                                                 |                                         |                                                                                                 |                                                                                                    |                                                                                                    |                                         |                     |                   |            |
| Jump to Sect                                                                                                    | ion 🗸                                |                                                               |                                                                                                    |                                      |                                                                                    |                                                                                                 |                                         |                                                                                                 |                                                                                                    |                                                                                                    |                                         |                     | Show All          | O Hide All |
| ► Instructions                                                                                                    |                                      |                                                               |                                                                                                    |                                      |                                                                                    |                                                                                                 |                                         |                                                                                                 |                                                                                                    |                                                                                                    |                                         |                     |                   |            |
| <ul> <li>Significant Fi</li> </ul>                                                                                                    | inancial Confli                      | ct of Interes                                                 | st                                                                                                    |                                      |                                                                                    |                                                                                                 |                                         |                                                                                                 |                                                                                                    |                                                                                                    |                                         |                     |                   | 😮 Help     |
| In the<br>preceding<br>twelve months,<br>did you or a<br>family member<br>receive or<br>possess any of<br>the following<br>from an<br>organization *<br>whose<br>interests could<br>reasonably<br>appear to be<br>related to your<br>institutional<br>responsibilities<br>as noted<br>above? | If yes, name<br>of *<br>Organization | Who<br>holds the<br>interest,<br>self or<br>family<br>member? | Is this<br>organization<br>a non-US<br>entity or<br>otherwise<br>based<br>outside the<br>United<br>States? | If yes,<br>please<br>list<br>country | Describe your<br>responsibilities<br>and activities *<br>with the<br>organization. | Is the<br>organization<br>a publicly<br>traded<br>corporation<br>or non-<br>publicly<br>traded? | Amount of<br>remuneration ~<br>received | Approximate<br>value of<br>equity<br>interests<br>(either<br>percentage<br>or market<br>value): | Does the<br>organization<br>have or is it<br>seeking a<br>business<br>relationship<br>with Boston<br>College? | In<br>submitting<br>this form I<br>certify that<br>the<br>information ~<br>is true and<br>complete<br>to the best<br>of my<br>knowledge | Please<br>indicate<br>today's *<br>date | Start<br>Semester ^ | End<br>Semester * | Actions    |
| No                                                                                                    |                                      |                                                               |                                                                                                    |                                      |                                                                                    |                                                                                                 |                                         |                                                                                                 |                                                                                                    | l agree                                                                                                    | 2020-10-28                              | Spring 2020         | Fall 2020         | / 0 🔳      |
| Add View Al                                                                                                    |                                      |                                                               |                                                                                                    |                                      |                                                                                    |                                                                                                 |                                         |                                                                                                 |                                                                                                    |                                                                                                    |                                         |                     |                   |            |

#### Submitting Your Significant Financial Conflict of Interest Form

# When you are finished adding disclosures to the **Significant Financial Conflict of Interest** form, click **Submit For Review** on the top or bottom of the landing page.

2020 Significant Financial Conflict of Interest Activity Period Status 0 Spring 2020 - Fall 2020 Not Submitted, Last updated on Nov 6, 2020 Save and Go Back Submit For Review Cancel Jump to Section Instructions Significant Financial Conflict of Interest To complete the form, please click ADD and answer the prompted guestions for each conflict. If you have no external activities/conflicts of commitment to disclose, you still must click ADD and answer NO to the prompted required questions. Please answer the questions below for each potential Financial Conflict of Interest. If you have more than one conflict to report, please click "Save and Add Another" at the bottom. When you have completed your disclo have no conflicts to report, please select a Spring 2020 start semester and Fall 2020 end semester. For purposes of this disclosure: Family member includes a spouse, a domestic partner, child, brother, sister, financial dependent, or any of their spouses.

Institutional Responsibilities are the responsibilities associated with your BC appointment or position, such as research; teaching; administration; conference attendance, research presentations or lectures at other unive

Equity interest includes any stock, stock option or other ownership interest, as determined through reference to public prices or other reasonable measure of fair market value.

Remuneration includes salary and any payment for services not otherwise identified as salary (e.g. consulting fees, honoraria, paid authorship, income from intellectual property rights and interests).

| In the preceding twelve months, did you or a family<br>member receive or possess any of the following from an<br>organization whose interests could reasonably appear ^<br>to be related to your institutional responsibilities as<br>noted above? | If yes, name<br>of ^<br>Organization | Who holds<br>the<br>interest,<br>self or<br>family<br>member? | Is this organization<br>a non-US entity or<br>otherwise based ^<br>outside the United<br>States? | If yes,<br>please<br>list<br>country | Describe your<br>responsibilities<br>and activities ^<br>with the<br>organization. | Is the<br>organization a<br>publicly traded<br>corporation or<br>non-publicly<br>traded? | Amount of<br>remuneration ~<br>received | Approximate<br>value of equity<br>interests (either ^<br>percentage or<br>market value): |
|----------------------------------------------------------------------------------------------------|--------------------------------------|---------------------------------------------------------------|--------------------------------------------------------------------------------------------------|--------------------------------------|------------------------------------------------------------------------------------|------------------------------------------------------------------------------------------|-----------------------------------------|------------------------------------------------------------------------------------------|
|----------------------------------------------------------------------------------------------------|--------------------------------------|---------------------------------------------------------------|--------------------------------------------------------------------------------------------------|--------------------------------------|------------------------------------------------------------------------------------|------------------------------------------------------------------------------------------|-----------------------------------------|------------------------------------------------------------------------------------------|

No

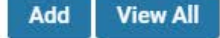

The **Status** section at the top will now indicate that the form has been submitted, the date it was submitted or edited, and the **Significant Financial Conflict of Interest** form will disappear from your **My Tasks** dashboard on the Interfolio Home page.

## 2020 Significant Financial Conflict of Interest

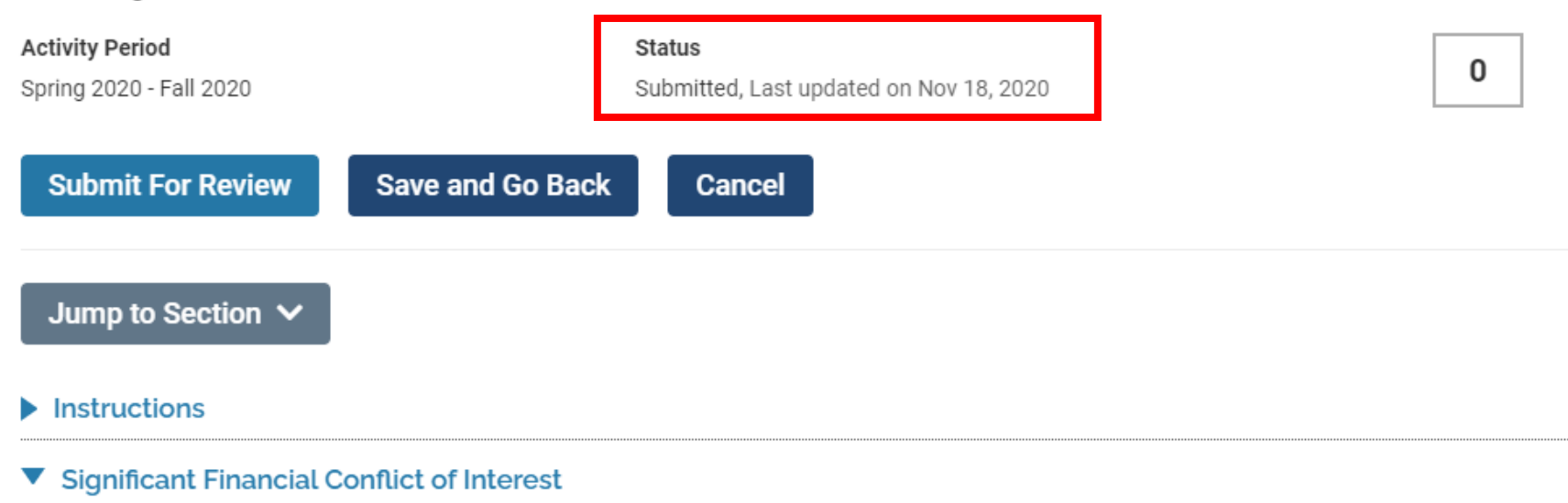

To complete the form, please click ADD and answer the prompted questions for each conflict.

#### If you have no external activities/conflicts of commitment to disclose, you still must click ADD and answer NO to the prompted required questions.

Please answer the questions below for each potential Financial Conflict of Interest. If you have more than one conflict to report, please click "Save and Add use "ongoing" ONLY if the conflict is still in progress. If you have no conflicts to report, please select a Spring 2020 start semester and Fall 2020 end semester

For purposes of this disclosure:

Eamily member includes a shouse a domestic narther child brother cister financial dependent or any of their shouses

ADDITIONAL ACTIVITIES FOR FUNDED RESEARCH

#### Additional Activities for Funded Research: Overview and Navigation

Faculty who conduct research may be required to fill out the **Additional Activities for Funded Research** form. The form will appear on your Interfolio homepage if you are required to complete this additional disclosure. If you believe you received this form in error, please email <u>bcfarhelp@bc.edu</u>.

In order to begin your Additional Activities for Funded Research form click . If you would like to expand or minimize a certain section, click on the heading or the triangle to the left of the section title. You must complete a disclosure form even if you have nothing to disclose by clicking Add and answering NO to the required questions.

| Home<br>Your Packets<br>Faculty180 | Boston College (P) > Forms & Reports > Forms & Reports Activity Input                                                                                                    |                  |                                                      |                     |                     |                                                                               |                                                                                                    |                                                                                                    |                                                                                                    |                                    |  |  |  |
|------------------------------------|----------------------------------------------------------------------------------------------------|------------------|------------------------------------------------------|---------------------|---------------------|-------------------------------------------------------------------------------|----------------------------------------------------------------------------------------------------|----------------------------------------------------------------------------------------------------|----------------------------------------------------------------------------------------------------|------------------------------------|--|--|--|
| Announcements & Help               | 2020 Addition                                                                                                    | al Activiti      | es for Funded Research                               |                     |                     |                                                                               |                                                                                                    |                                                                                                    |                                                                                                    |                                    |  |  |  |
| Profile                            | Activity Period                                                                                                    |                  |                                                      |                     | Status              |                                                                               |                                                                                                    |                                                                                                    |                                                                                                    |                                    |  |  |  |
| Activities                         | Spring 2020 - Fall 20                                                                                                    | 20               |                                                      |                     | Not Submitted, L    | ast updated on Nov 6.                                                         | , 2020                                                                                                    |                                                                                                    |                                                                                                    | 0                                  |  |  |  |
| Evaluations                        |                                                                                                    | _                |                                                      |                     |                     |                                                                               |                                                                                                    |                                                                                                    |                                                                                                    |                                    |  |  |  |
| Forms & Reports                    | Submit For Re                                                                                                    | eview            | Save and Go Back Cancel                              |                     |                     |                                                                               |                                                                                                    |                                                                                                    |                                                                                                    |                                    |  |  |  |
| Vitas & Biosketches                |                                                                                                    |                  |                                                      |                     |                     |                                                                               |                                                                                                    |                                                                                                    |                                                                                                    |                                    |  |  |  |
| Find Colleagues                    | Jump to Secti                                                                                                    | ion 🗸            |                                                      |                     |                     |                                                                               |                                                                                                    |                                                                                                    |                                                                                                    |                                    |  |  |  |
| Account Access                     | Instructions                                                                                                    |                  |                                                      |                     |                     |                                                                               |                                                                                                    |                                                                                                    |                                                                                                    |                                    |  |  |  |
|                                    | <ul> <li>Additional Di</li> </ul>                                                                                                    | sclosures        | for Funded Research                                  |                     |                     |                                                                               |                                                                                                    |                                                                                                    |                                                                                                    |                                    |  |  |  |
|                                    | To complete the Add                                                                                                    | ditional Activit | tes for Funded Research form, please click ADD and   | answer the prompted | d questions for eac | ch conflict.                                                                  |                                                                                                    |                                                                                                    |                                                                                                    |                                    |  |  |  |
|                                    | If you have nothing to                                                                                                    | o disclose, yo   | u still must click ADD and answer NO to prompted rec | uired questions.    |                     |                                                                               |                                                                                                    |                                                                                                    |                                                                                                    |                                    |  |  |  |
|                                    | 1. Do you, or<br>have you in the<br>preceding<br>twelve months,<br>collaborated<br>with, hired or<br>involved a<br>family member<br>in your funded<br>research<br>activities?       2. In the preceding twelve months, have you<br>received any other resources or support for<br>your research endeavors that you have not yet<br>already disclosed in either your External<br>Activities/Conflicts of Commitment or<br>Significant Financial Conflict of Interest<br>forms? Resources include, but are not limited<br>to, those that are in.kind (e.g.<br>office/laboratory space, equipment, scientific<br>materials, personnel or student time). You<br>should not disclose support received from or<br>through BC.       2a. If yes,<br>arame of<br>organization(s)<br>providing<br>resources. |                  |                                                      |                     |                     | 2c. Please<br>describe your<br>relationship *<br>with the<br>organization(s). | 3. Other than what is<br>disclosed above, will<br>any component of the<br>funded research be<br>conducted outside of<br>the United States<br>(e.g., performance of<br>work by you or<br>collaborators in a<br>foreign location,<br>whether or not grant<br>funds are expended)? | 3b. Please<br>provide a brief<br>description of<br>activities,<br>including<br>names of<br>organizations<br>or<br>collaborators<br>who will<br>conduct the<br>research. | 4. Other than what is disclosed<br>above, in the preceding twelve<br>months, have you been<br>engaged in any activity that is<br>or could reasonably appear to<br>be service to a non-US<br>university, non-US government,<br>or other non-US entity? NOTE:<br>Exclude service in the form of<br>manuscript reviews for foreign<br>journals and evaluations for<br>promotion and tenure cases. | 4a. lf<br>yes, please<br>describe. |  |  |  |
|                                    |                                                                                                    |                  | No                                                   |                     |                     |                                                                               | No                                                                                                    |                                                                                                    | No                                                                                                    |                                    |  |  |  |
|                                    | Add View                                                                                                    | All              |                                                      |                     |                     |                                                                               |                                                                                                    |                                                                                                    |                                                                                                    |                                    |  |  |  |

#### Additional Activities for Funded Research Section A: Potential Conflict

- Required questions are noted with an asterisk (\*).
- You must complete this form, even if you have nothing to disclose. If you have no disclosures to report, select the appropriate semesters for the disclosure period (typically Spring and Fall semester of that calendar year), and answer NO to the required question(s). Please do not select 'Ongoing' for the end semester.
- Please note, unlike the External Activities/Conflicts of Commitment and Significant Financial Conflict of Interest forms, for your Additional Activities for Funded Research disclosures, you will only complete one form each year, regardless of how many organizations you may be involved with. If you have multiple relevant answers for a question, please select YES and explain in the comment boxes for the follow up questions.

#### A Instructions

Please answer the questions below regarding additional activities that you have not already disclosed on your External Activities/Conflict of Commitment or Significant Financial Conflict of Interest forms. If you have no activity to report, please answer NO to the required questions and certify at the bottom.

| Start Semister*                                                                                                    | Spring   | - | 2020    | • |  |
|----------------------------------------------------------------------------------------------------|----------|---|---------|---|--|
| End Semester*                                                                                                    | Ongoing  | • | Ongoing | • |  |
| 1. Do you, or have you in the preceding twelve months, collaborated with, hired or involved a family member in your funded research activities?*                                                                                                    | Select - |   |         |   |  |
| 1a. If yes, please explain.                                                                                                    |          |   |         |   |  |
| 2. In the preceding twelve months, have you received any other resources or support for your research endeavors that you have<br>not yet already disclosed in either your External Activities/Conflicts of Commitment or Significant Financial Conflict of Interest<br>forms? Resources include, but are not limited to, those that are in-kind (e.g. office/laboratory space, equipment, scientific<br>materials, personnel or student time).You should not disclose support received from or through BC.* | Select - |   |         |   |  |
| 2a. If yes, name of organization(s) providing resources.                                                                                                    |          |   |         |   |  |
| 2b. If the organization is a non-US entity or otherwise based outside the United States, please list country(ies).                                                                                                    |          |   |         |   |  |
| 2c. Please describe your relationship with the organization(s).                                                                                                    |          |   |         |   |  |

## Additional Activities for Funded Research Section B: Certification

In Section B, please certify your disclosure.

- Certify that you have provided true and complete information by clicking "Select" and then "I agree."
- Select the date to certify your form. You may either type the date in or use the pop-up calendar.

### **B** Certification

Please certify and date your disclosure.

| In submitting this form I certify that the information is true and complete to the best of my knowledge* | Select | r |
|----------------------------------------------------------------------------------------------------|--------|---|
| Please indicate today's date*                                                                            |        |   |

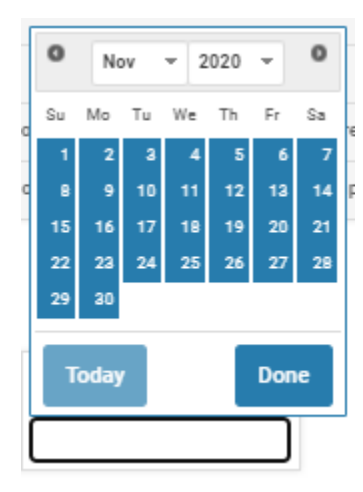

### Saving and Editing Your Disclosure

#### Saving your Disclosure

When you are finished answering all required questions and any applicable sub-questions, click **Save and Go Back** to return to the Additional Activities for Funded Research home page. Clicking **Save** will save your answers but keep you on the same entry screen. Clicking **Cancel** will produce a pop-up window letting you know that you will lose your answers unless you saved first. As you only need to complete this form once for all disclosures, please do not select **Save and Add Another**.

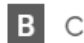

## Certification

Please certify and date your disclosure.

| In submitting this form I certify that the information is true and complete to the best of my knowledge* | Select - |
|----------------------------------------------------------------------------------------------------|----------|
| Please indicate today's date*                                                                            |          |
|                                                                                                    |          |

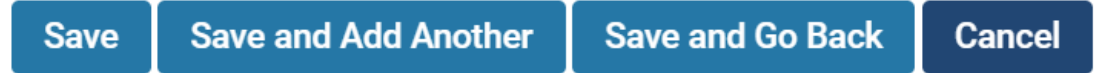

#### Editing your Disclosure

On the Additional Activities for Funded Research landing page, you will see a list of all of your current disclosures.

You may edit previously saved disclosures by clicking on the icons on the far right of any disclosure line. If you make edits to a disclosure, please be sure to update the current date and recertify your disclosure.

To edit a disclosure, click 
row, click click click row, click row, click row

To delete an existing disclosure, click on <sup>3</sup>. If you choose to delete an entry, you will receive a prompt – "Are you sure you want to delete this?" Choose "OK" or "Cancel"

| 2020 Additional Activities for Funded Research                                                                                                    |                                                                                                    |                                                                        |                                                                                                    |                                                                               |                                                                                                    |                                                                                                    |                                                                                                    |                                         |                                                                                                    |                                              |                                                                                                    |                              |                                                                     |                                                                                                    |                                           |                   |                 |         |
|----------------------------------------------------------------------------------------------------|----------------------------------------------------------------------------------------------------|------------------------------------------------------------------------|----------------------------------------------------------------------------------------------------|-------------------------------------------------------------------------------|----------------------------------------------------------------------------------------------------|----------------------------------------------------------------------------------------------------|----------------------------------------------------------------------------------------------------|-----------------------------------------|----------------------------------------------------------------------------------------------------|----------------------------------------------|----------------------------------------------------------------------------------------------------|------------------------------|---------------------------------------------------------------------|----------------------------------------------------------------------------------------------------|-------------------------------------------|-------------------|-----------------|---------|
| Activity Period<br>Spring 2020 - Fall 2020                                                                                                    |                                                                                                    |                                                                        | Status<br>Not Submitted                                                                                                    | l, Last updated on Nov                                                        | v 6, 2020                                                                                                    |                                                                                                    |                                                                                                    |                                         | 0                                                                                                    |                                              | Previ                                                                                                    | ew<br>view                   |                                                                     |                                                                                                    |                                           |                   |                 |         |
| Submit For Review Save and Go Back Cancel                                                                                                    |                                                                                                    |                                                                        |                                                                                                    |                                                                               |                                                                                                    |                                                                                                    |                                                                                                    |                                         |                                                                                                    |                                              |                                                                                                    |                              |                                                                     |                                                                                                    |                                           |                   |                 |         |
| Jump to Section 🗸                                                                                                    | Jump to Section 🗸                                                                                                    |                                                                        |                                                                                                    |                                                                               |                                                                                                    |                                                                                                    |                                                                                                    |                                         |                                                                                                    |                                              |                                                                                                    |                              |                                                                     |                                                                                                    |                                           |                   |                 |         |
| Instructions                                                                                                    | Instructions                                                                                                    |                                                                        |                                                                                                    |                                                                               |                                                                                                    |                                                                                                    |                                                                                                    |                                         |                                                                                                    |                                              |                                                                                                    |                              |                                                                     |                                                                                                    |                                           |                   |                 |         |
| ▼ Additional Disclosures for Funded Research                                                                                                    |                                                                                                    |                                                                        |                                                                                                    |                                                                               |                                                                                                    |                                                                                                    |                                                                                                    |                                         |                                                                                                    |                                              |                                                                                                    |                              |                                                                     |                                                                                                    |                                           |                   |                 |         |
| To complete the Additional Activites for Funded Research form, please click ADD and answer the prompted questions for each conflict.                                  |                                                                                                    |                                                                        |                                                                                                    |                                                                               |                                                                                                    |                                                                                                    |                                                                                                    |                                         |                                                                                                    |                                              |                                                                                                    |                              |                                                                     |                                                                                                    |                                           |                   |                 |         |
| If you have nothing to disclose,                                                                                                    | you still must click ADD and answer NO to pro                                                                                                    | mpted required quest                                                   | tions.                                                                                                    |                                                                               |                                                                                                    |                                                                                                    |                                                                                                    |                                         |                                                                                                    |                                              |                                                                                                    |                              |                                                                     |                                                                                                    |                                           |                   |                 |         |
| 1. Do you, or<br>have you in<br>the preceding<br>twelve<br>months,<br>collaborated<br>with, hired or<br>family<br>member in<br>your funded<br>research<br>activities? | 2. In the preceding twelve months,<br>have you received any other resources<br>or support for your research<br>endeavors that you have not yet<br>already disclosed in either your<br>External Activities/Conflicts of<br>Commitment or Significant Financial<br>Conflict of Interest forms? Resources<br>include, but are not limited to, those<br>that are in-kind (e.g. office/laboratory<br>space, equipment, scientific materials,<br>personnel or student time). You should<br>not disclose support received from or<br>through BC. | 2a. If yes,<br>name of<br>organization(s) ^<br>providing<br>resources. | 2b. If the<br>organization<br>is a non-US<br>entity or<br>otherwise<br>based a<br>outside the<br>United<br>States,<br>please list<br>country(les). | 2c. Please<br>describe your<br>relationship ~<br>with the<br>organization(s). | 3. Other than what<br>is disclosed above,<br>will any component<br>of the funded<br>research be<br>conducted outside<br>of the United<br>States (e.g.,<br>performance of<br>work by you or<br>collaborators in a<br>foreign location,<br>whether or not<br>grant funds are<br>expended)? | 3b. Please<br>provide a<br>brief<br>description<br>of activities,<br>including<br>names of<br>or<br>collaborators<br>who will<br>conduct the<br>research. | 4. Other than what is<br>disclosed above, in the<br>preceding twelve<br>months, have you been<br>engaged in any activity<br>that is or could<br>reasonably appear to be<br>service to a non-US<br>university, non-US<br>government, or other<br>non-US entity? NOTE:<br>Exclude service in the<br>form of manuscript<br>reviews for forolgin<br>journals and evaluations<br>for promotion and tenure<br>cases. | 4a. If<br>yes, ^<br>please<br>describe. | 5. In the preceding twelve months, has any<br>organization sponsored or reimbursed<br>travel that has not been disclosed in your<br>External Activities/Conflicts of<br>Commitment or Significant Financial<br>Conflict of Interest forms?<br>Reimbursement or sponsored travel from<br>the following does NOT need to be<br>disclosed if it is less than \$5,000: a U.S. –<br>government agency, a U.S. university, a<br>U.S. academic teaching hospital, a U.S.<br>medical center, or a U.S. research institute<br>that is affiliated with a university. These<br>exceptions to disclosure apply ONIX to<br>U.S. acurces. Income, remuneration, and<br>reimbursement from all foreign sources<br>MUST be disclosed. | 5a. If yes, name<br>of *<br>organization(s). | 5b. If the<br>organization<br>is a non-US<br>entity or<br>otherwise<br>based ^<br>outside of<br>the United<br>States,<br>please list<br>country(les). | Sc.<br>Amount ^<br>received. | 5d. Please<br>describe your<br>services for the<br>organization(s). | In<br>submitting<br>this form I<br>certify that<br>the<br>information ~<br>is true and<br>complete<br>to the best<br>of my<br>knowledge | Please<br>indicate _<br>today's _<br>date | Start<br>Semester | End<br>Semester | Actions |
| No                                                                                                    | No                                                                                                    |                                                                        |                                                                                                    |                                                                               | No                                                                                                    |                                                                                                    | No                                                                                                    |                                         | No                                                                                                    |                                              |                                                                                                    |                              |                                                                     | l agree                                                                                                    | 2020-10-28                                | Spring 2020       | Fall 202        | / 0 🔳   |
| Add View All                                                                                                    |                                                                                                    |                                                                        |                                                                                                    |                                                                               |                                                                                                    |                                                                                                    |                                                                                                    |                                         |                                                                                                    |                                              |                                                                                                    |                              |                                                                     |                                                                                                    |                                           |                   |                 |         |

Add View All

## Submitting Your Additional Activities for Funded Research Form

### To submit your **Additional Activities for Funded Research** form, click **Submit for Review** on the top or bottom of the page.

| 2020 Additional Activities for Funded Research                                                                                                    |                                                                        |                                                                                                    |                                                                               |                                                                                                    |                                                                                                    |                                                                                                    |
|----------------------------------------------------------------------------------------------------|------------------------------------------------------------------------|----------------------------------------------------------------------------------------------------|-------------------------------------------------------------------------------|----------------------------------------------------------------------------------------------------|----------------------------------------------------------------------------------------------------|----------------------------------------------------------------------------------------------------|
| Activity Period<br>Spring 2020 - Fall 2020                                                                                                    |                                                                        | Status<br>Not Submitted, L                                                                                                    | ast updated on Nov 6                                                          | , 2020                                                                                                    |                                                                                                    |                                                                                                    |
| Submit For Review Save and Go Back Cancel                                                                                                    |                                                                        |                                                                                                    |                                                                               |                                                                                                    |                                                                                                    |                                                                                                    |
| Jump to Section 🗸                                                                                                    |                                                                        |                                                                                                    |                                                                               |                                                                                                    |                                                                                                    |                                                                                                    |
| Instructions                                                                                                    |                                                                        |                                                                                                    |                                                                               |                                                                                                    |                                                                                                    |                                                                                                    |
| <ul> <li>Additional Disclosures for Funded Research</li> </ul>                                                                                                    |                                                                        |                                                                                                    |                                                                               |                                                                                                    |                                                                                                    |                                                                                                    |
| To complete the Additional Activites for Funded Research form, please click ADD and                                                                                                    | answer the prompted                                                    | questions for eac                                                                                                    | ch conflict.                                                                  |                                                                                                    |                                                                                                    |                                                                                                    |
| If you have nothing to disclose, you still must click ADD and answer NO to prompted req                                                                                                    | uired questions.                                                       |                                                                                                    |                                                                               |                                                                                                    |                                                                                                    |                                                                                                    |
| <ol> <li>Do you, or<br/>have you in the<br/>preceding<br/>twelve months,<br/>collaborated<br/>with, hired or<br/>involved a<br/>family member<br/>in your funded<br/>research<br/>activities?</li> <li>In the preceding twelve months, have you<br/>received any other resources or support for<br/>your research endeavors that you have not yet<br/>already disclosed in either your External<br/>Activities/Conflicts of Commitment or<br/>Significant Financial Conflict of Interest<br/>forms? Resources include, but are not limited<br/>to, those that are in-kind (e.g.<br/>office/laboratory space, equipment, scientific<br/>materials, personnel or student time). You<br/>should not disclose support received from or<br/>through BC.</li> </ol> | 2a. If yes,<br>name of<br>organization(s) *<br>providing<br>resources. | 2b. If the<br>organization<br>is a non-US<br>entity or<br>otherwise<br>based *<br>outside the<br>United<br>States,<br>please list<br>country(ies). | 2c. Please<br>describe your<br>relationship *<br>with the<br>organization(s). | 3. Other than what is<br>disclosed above, will<br>any component of the<br>funded research be<br>conducted outside of<br>the United States<br>(e.g., performance of<br>work by you or<br>collaborators in a<br>foreign location,<br>whether or not grant<br>funds are expended)? | 3b. Please<br>provide a brief<br>description of<br>activities,<br>including<br>names of<br>organizations<br>or<br>collaborators<br>who will<br>conduct the<br>research. | 4. Other than what is disclosed<br>above, in the preceding twelve<br>months, have you been<br>engaged in any activity that is<br>or could reasonably appear to<br>be service to a non-US<br>university, non-US government,<br>or other non-US entity? NOTE:<br>Exclude service in the form of<br>manuscript reviews for foreign<br>journals and evaluations for<br>promotion and tenure cases. |
| No No                                                                                                    |                                                                        |                                                                                                    |                                                                               | No                                                                                                    |                                                                                                    | No                                                                                                    |
| Add View All                                                                                                    |                                                                        |                                                                                                    |                                                                               |                                                                                                    |                                                                                                    |                                                                                                    |
| Submit For Review Save and Go Back Cancel                                                                                                    |                                                                        |                                                                                                    |                                                                               |                                                                                                    |                                                                                                    |                                                                                                    |

#### ADDITIONAL ACTIVITIES FOR FUNDED RESEARCH

The **Status** section at the top will now indicate that the form has been submitted, the date it was submitted or edited, and the **Additional Activities for Funded Research** form will disappear from your **My Tasks** dashboard on the Interfolio Home page.

2020 Additional Activities for Funded Research

| Activity Period<br>Spring 2020 - Fall 2020 | Status<br>Submitted, Last updated on Nov 24, 2020 | 0 | Preview Preview |
|--------------------------------------------|---------------------------------------------------|---|-----------------|
| Submit For Review                          | Save and Go Back Cancel                           |   |                 |
| Jump to Section $\checkmark$               |                                                   |   | Show            |
| Instructions                               |                                                   |   |                 |
| Additional Disclosures                     | s for Funded Research                             |   |                 |

To complete the Additional Activites for Funded Research form, please click ADD and answer the prompted questions for each conflict.

#### If you have nothing to disclose, you still must click ADD and answer NO to prompted required questions.

|                     |  |  | 4. Other<br>than what is |  |
|---------------------|--|--|--------------------------|--|
|                     |  |  |                          |  |
|                     |  |  | disclosed                |  |
| 2. In the preceding |  |  | above, in                |  |
| twelve months,      |  |  | the                      |  |
| Is a                |  |  |                          |  |

CONFLICT OF INTEREST FOR FACULTY WITH ADMINISTRATIVE OR FISCAL RESPONSIBILITES

### Conflict of Interest for Faculty with Administrative or Fiscal Responsibilities: Overview & Navigation

The **Conflict of Interest for Faculty with Administrative or Fiscal Responsibilities** form is required for faculty with administrative and/or fiscal responsibilities in addition to their faculty role. Boston College requires that University administrators and staff adhere to the highest ethical standards in the conduct of University business. In keeping with this, all employees of Boston College are required to be familiar with the University's Policy on Professional Standards and Business Conduct -- Conflict of Interest and Commitment which requires the disclosure of all business interests, affiliations and relationships, by you or an immediate family member, that could reasonably give rise to a conflict of interest. For more information on the University Conflict of Interest Policy, please visit the Internal Audit Department.

In order to begin your **Conflict of Interest for Faculty with Administrative or Fiscal Responsibilities** form click . If you would like to expand or minimize a certain section of the form, click the triangle to the left of the section title. **You must complete a disclosure form even if you have nothing to disclose by clicking Add and answering NO to the required questions.** 

|                      | Boston College (P) > F                                                                                                    | orms & Reports 🔹                                                 |                                                                 |                                                                  |                                                                                                    |                                                                                                    |                                                                                                    |                                                                                                    |
|----------------------|----------------------------------------------------------------------------------------------------|------------------------------------------------------------------|-----------------------------------------------------------------|------------------------------------------------------------------|----------------------------------------------------------------------------------------------------|----------------------------------------------------------------------------------------------------|----------------------------------------------------------------------------------------------------|----------------------------------------------------------------------------------------------------|
| lome<br>/eus Backets | Forms &                                                                                                    | Repo                                                             | rts                                                             |                                                                  |                                                                                                    |                                                                                                    |                                                                                                    |                                                                                                    |
| our Packets          | Activity Input                                                                                                    |                                                                  |                                                                 |                                                                  |                                                                                                    |                                                                                                    |                                                                                                    |                                                                                                    |
| nnouncements & Help  | 2020 Conflict of                                                                                                    | f Interest for                                                   | Eaculty with                                                    | Administrati                                                     | ve or Fiscal Res                                                                                                    | nonsibilities                                                                                                    |                                                                                                    |                                                                                                    |
| rofile               | Autivity Devied                                                                                                    | i interest foi                                                   | racuity with                                                    | Aurinistati                                                      | ve of this call Nest                                                                                                    | Chature                                                                                                    |                                                                                                    |                                                                                                    |
| ctivities            | Spring 2020 - Fall 2020                                                                                                    | D                                                                |                                                                 |                                                                  |                                                                                                    | Not Subr                                                                                                    | ritted, Last updated on Nov 6, 2020                                                                                                    |                                                                                                    |
| aluations            |                                                                                                    | _                                                                |                                                                 | _                                                                | -                                                                                                    |                                                                                                    |                                                                                                    |                                                                                                    |
| orms & Reports       | Submit For Rev                                                                                                    | riew Sav                                                         | ve and Go Back                                                  | Cance                                                            |                                                                                                    |                                                                                                    |                                                                                                    |                                                                                                    |
| tas & Biosketches    |                                                                                                    |                                                                  |                                                                 |                                                                  |                                                                                                    |                                                                                                    |                                                                                                    |                                                                                                    |
| nd Colleagues        | Jump to Sectio                                                                                                    | n 🗸 _                                                            |                                                                 |                                                                  |                                                                                                    |                                                                                                    |                                                                                                    |                                                                                                    |
| count Access         | Instructions                                                                                                    |                                                                  |                                                                 |                                                                  |                                                                                                    |                                                                                                    |                                                                                                    |                                                                                                    |
|                      | Instructions                                                                                                    |                                                                  |                                                                 |                                                                  |                                                                                                    |                                                                                                    |                                                                                                    |                                                                                                    |
|                      | <ul> <li>Conflict of Inte</li> </ul>                                                                                                    | erest for Facul                                                  | ty with Adminis                                                 | strative or Fisc                                                 | al Responsibilities:                                                                                                    | 5                                                                                                    |                                                                                                    |                                                                                                    |
|                      | Boston College require                                                                                                    | es that University                                               | administrators and                                              | staff adhere to th                                               | e highest ethical stand                                                                                                    | ards in the conduc                                                                                                    | t of University business. In keeping with this                                                                                                    | s, all employees of Bost                                                                                                    |
|                      | For more information                                                                                                    | on the University                                                | Conflict of Interest                                            | Policy, please visi                                              | t the Internal Audit depa                                                                                                    | artment: https://ww                                                                                                    | ww.bc.edu/offices/audit/conflict-of-interest                                                                                                    | Lhtml                                                                                                    |
|                      | 1. Do you have<br>authority over<br>University funds<br>or manage<br>people with that<br>authority? This<br>includes the<br>authority? This<br>includes the<br>authority to<br>make approvals<br>within<br>PeopleSoft and<br>make purchases<br>using a<br>University Pcard<br>or AMEX<br>department card. | 1a. If yes,<br>please<br>provide a ^<br>detailed<br>description. | 2. Do you<br>have<br>responsibility ^<br>for hiring<br>vendors? | 2a. If yes,<br>please<br>provide a ^<br>detailed<br>description. | 3. Do you or a<br>relative, as<br>defined by the<br>Policy, work for<br>or have a<br>financial,<br>employment,<br>consulting or<br>other business<br>relationship, of<br>which you are<br>aware, with any<br>individual or<br>organization that<br>provides goods<br>or services to the<br>University? | 3a. If yes,<br>please<br>provide a<br>detailed<br>description.<br>Include the<br>name of the<br>individual or<br>company<br>that provides<br>goods and<br>services to<br>the<br>University<br>and the<br>nature of the<br>relationship. | 4. Do you or a relative, as defined by<br>the Policy, have a substantial financial<br>interest in a firm engaging in or<br>seeking to engage in, business with<br>the University? This includes an<br>ownership or investment interest<br>representing more than 1% of the<br>outstanding shares of a publicly *<br>traded company or 5% of the<br>outstanding shares of a privately<br>owned company or an ownership or<br>investment interest that produces a<br>significant amount of the annual<br>income or constitutes a significant<br>part of the net worth of the person. | 4a. If yes,<br>please provide<br>a detailed<br>description.<br>Include the<br>name of the<br>firm engaging<br>in or seeking to<br>engage in,<br>business with<br>the University,<br>how these<br>shares were<br>acquired, and<br>the ownership<br>or investment<br>percentage. |
|                      | Ves                                                                                                    |                                                                  | Yes                                                             |                                                                  | No                                                                                                    |                                                                                                    | No                                                                                                    |                                                                                                    |
|                      | Add View A                                                                                                    | MI                                                               |                                                                 |                                                                  |                                                                                                    |                                                                                                    |                                                                                                    |                                                                                                    |

**Boston** College

Add

#### Conflict of Interest for Faculty with Administrative or Fiscal Responsibilities Section A: Potential Conflict

- Required questions are noted with an asterisk (\*).
- You must complete this form, even if you have no conflicts to disclose. If you have no disclosures to report, select the appropriate semesters for the disclosure period (typically Spring and Fall semester of that calendar year), and answer NO to the required question(s). Please do not select 'Ongoing' for the end semester.
- Please note, unlike the External Activities/Conflicts of Commitment and Significant Financial Conflict of Interest forms, for your Conflict of Interest for Faculty with Administrative or Fiscal Responsibilities disclosures, you will only complete one form each year. If you have multiple relevant answers for a question, please answer YES and explain in the comment boxes for the follow up questions.

A COI for Faculty with Administrative or Fiscal Responsibilities

| Start Semester*                                                                                                    | Spring   | • | 2020    | • |
|----------------------------------------------------------------------------------------------------|----------|---|---------|---|
| End Semester*                                                                                                    | Ongoing  | • | Ongoing | • |
| 1. Do you have authority over University funds or manage people with that authority? This includes the                                        |          |   |         |   |
| authority to make approvals within PeopleSoft and make purchases using a University Pcard or AMEX department card. *                          | Select 💌 |   |         |   |
| 1a. If yes, please provide a detailed description.                                                                                            |          |   |         |   |
| 2. Do you have responsibility for hiring vendors?*                                                                                            | Select 💌 |   |         |   |
| 2a. If yes, please provide a detailed description.                                                                                            |          |   |         |   |
| 3. Do you or a relative, as defined by the Policy, work for or have a financial, employment, consulting or                                    |          |   |         |   |
| other business relationship, of which you are aware, with any individual or organization that provides goods or services to the University? * | Select 💌 |   |         |   |

#### Conflict of Interest for Faculty with Administrative or Fiscal Responsibilities Section B: Certification

#### In Section B, please certify your disclosure.

- Certify that you have provided true and complete information by clicking "Select" and then "I agree."
- Select the date to certify your form. You may either type the date in or use the pop-up calendar.

#### B Certification

According to the Professional Standards and Business Conduct Conflicts of Interest and Commitment Policy, failure to disclose actual or apparent conflicts of commitment or conflicts of interest, or failure to adhere to the terms of a Conflict Management Directive, can be a cause for disciplinary action, up to and including termination by the University.

| According to the Professional Standards and Business Conduct Conflicts of Interest and Commitment Policy, failure to disclose actual or apparent conflicts of interest or conflicts of commitment, or failure to adhere to the terms of a Conflict Management Directive, can be a cause for disciplinary action, up to and including termination by the University. I have read the Professional Standards and Business Conduct Conflicts of Interest and Commitment Policy, and I understand the concept of a conflict of interest and a conflict of commitment and I'm familiar with the required disclosure by affected employees of actual or potential conflicts of interest and conflicts of commitment situations. By clicking the "Submit" button, I certify that the preceding information is true and complete to the best of my knowledge. I acknowledge that I am supplying this information for review by authorized University personnel.* | Select | • |  |
|----------------------------------------------------------------------------------------------------|--------|---|--|
| Please indicate today's date*                                                                                                    |        |   |  |

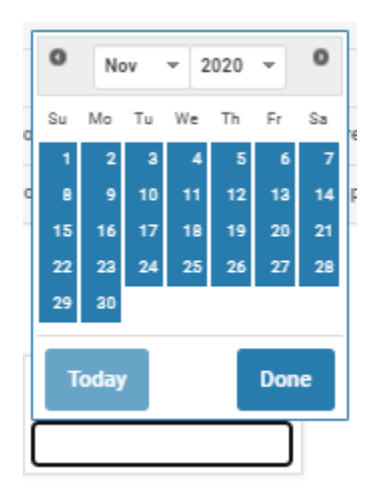

#### Saving and Editing Your Disclosure

#### Saving your Disclosure

When you are finished answering all required questions and any applicable sub-questions, click **Save and Go Back** to return to the Conflict of Interest for Faculty with Administrative or Fiscal Responsibilities home page. Clicking **Save** will save your answers but keep you on the same entry screen. Clicking **Cancel** will produce a pop-up window letting you know that you will lose your answers unless you saved first. As you only need to complete this form once for all disclosures, please do not select **Save and Add Another**.

#### B Certification

According to the Professional Standards and Business Conduct Conflicts of Interest and Commitment Policy, failure to disclose actual or apparent conflicts of commitment or conflicts of interest, or failure to adhere to the terms of a Conflict Management Directive, can be a cause for disciplinary action, up to and including termination by the University.

| Ac<br>int<br>ter<br>co<br>int<br>kn | according to the Professional Standards and Business Conduct Conflicts of Interest and Commitment Policy, failure to disclose actual or apparent conflicts of terest or conflicts of commitment, or failure to adhere to the terms of a Conflict Management Directive, can be a cause for disciplinary action, up to and including rmination by the University. I have read the Professional Standards and Business Conduct Conflicts of Interest and Commitment Policy, and I understand the oncept of a conflict of interest and a conflict of commitment and I'm familiar with the required disclosure by affected employees of actual or potential conflicts of terest and conflicts of commitment situations. By clicking the "Submit" button, I certify that the preceding information is true and complete to the best of my nowledge. I acknowledge that I am supplying this information for review by authorized University personnel.* | Select | • |  |
|-------------------------------------|----------------------------------------------------------------------------------------------------|--------|---|--|
| Pl                                  | ease indicate today's date*                                                                                                    |        |   |  |

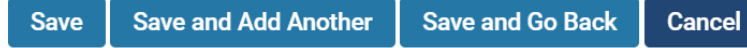

#### Editing your Disclosure

On the **Conflict of Interest for Faculty with Administrative or Fiscal Responsibilities** landing page, you will see a list of all of your current disclosures.

You may edit previously saved disclosures by clicking on the icons on the far right of any disclosure line. If you make edits to a disclosure, please be sure to update the current date and recertify your disclosure.

To edit a disclosure, click 
row . To duplicate a disclosure and copy the information into a new row, click

To delete an existing disclosure, click on <sup>3</sup>. If you choose to delete an entry, you will receive a prompt – "Are you sure you want to delete this?" Choose "OK" or "Cancel".

| 2020 Conflict of Int                                                                                                    | 2020 Conflict of Interest for Faculty with Administrative or Fiscal Responsibilities |                      |                    |                           |                     |                                        |                      |                          |          |    |  |    |  |     |                    |                                         |            |             |           |     |   |
|----------------------------------------------------------------------------------------------------|--------------------------------------------------------------------------------------|----------------------|--------------------|---------------------------|---------------------|----------------------------------------|----------------------|--------------------------|----------|----|--|----|--|-----|--------------------|-----------------------------------------|------------|-------------|-----------|-----|---|
| Activity Period<br>Spring 2020 - Fall 2020                                                                                                    |                                                                                      |                      |                    |                           | Status<br>Not Sub   | omitted, Last updated on Nov 6, 2020   |                      |                          |          | 0  |  |    |  |     | Preview<br>Preview |                                         |            |             |           |     |   |
| Submit For Review                                                                                                    | Submit For Review Save and Go Back Cancel                                            |                      |                    |                           |                     |                                        |                      |                          |          |    |  |    |  |     |                    |                                         |            |             |           |     |   |
| Jump to Section 💊                                                                                                    | Jump to Section 🗸                                                                    |                      |                    |                           |                     |                                        |                      |                          |          |    |  |    |  |     | O Hide Al          | I                                       |            |             |           |     |   |
| Instructions                                                                                                    | Instructions                                                                         |                      |                    |                           |                     |                                        |                      |                          |          |    |  |    |  |     |                    |                                         |            |             |           |     |   |
| Conflict of Interest for Faculty with Administrative or Fiscal Responsibilities                                                                                                    |                                                                                      |                      |                    |                           |                     |                                        |                      |                          |          |    |  |    |  | elp |                    |                                         |            |             |           |     |   |
| Boston College requires that University administrators and staff adhere to the highest ethical standards in the conduct of University business. In keeping with this, all employees of Boston College are required to be familiar with the University's Policy on Professional Standards and Business Conduct – Conflict of Interest and Commitment which requires the disclosure of all business interests, affiliations and relationships, by you or an immediate family member, that could reasonably give rise to a conflict of Interest.                                                                                                    |                                                                                      |                      |                    |                           |                     |                                        |                      |                          |          |    |  |    |  |     |                    |                                         |            |             |           |     |   |
| For more information on the                                                                                                    | he University (                                                                      | Conflict of Interest | Policy, please vis | sit the Internal Audit de | epartment: https:// | www.bc.edu/content/bc-web/offices/fina | ncial-vice-president | /departments/internal-au | dit.html |    |  |    |  |     |                    | Association with Device Land Device and | _          |             |           |     | ٦ |
| 1. Do you have<br>subtority over<br>University funds<br>or manage<br>pools with that<br>subtority over<br>University funds<br>or manage<br>pools with that<br>subtority over<br>University funds<br>or manage<br>pools with that<br>subtority over<br>University funds<br>or manage<br>pools with that<br>subtority over<br>University funds<br>or manage<br>pools with that<br>subtority over<br>University funds<br>or manage     3. D you or a<br>subtority over<br>University funds<br>or manage     3. D you or a<br>subtority over<br>University<br>funds     3. If yes,<br>plaze<br>provide a<br>defined by the<br>Policy, work for<br>a<br>subtority over<br>University funds     3. If yes,<br>plaze<br>provide a<br>defined by the<br>policy, work for<br>a<br>subtority over<br>University funds     3. If yes,<br>plaze<br>provide a<br>defined by the<br>policy, work for<br>a<br>subtority over<br>university funds     3. If yes,<br>plaze<br>provide a<br>defined by the<br>policy, work for<br>a<br>subtority over<br>that description.     3. If yes,<br>plaze<br>provide a<br>defined by the<br>policy, work for<br>a<br>subtority over<br>that description.     3. If yes,<br>plaze<br>provide a<br>description.     5. Have you or a<br>relative as<br>defined by the<br>policy, work for<br>a<br>subtority over<br>that description.     5. Have you or a<br>relative as<br>defined by the<br>policy work for<br>or absorbe<br>that<br>services to the<br>university funds<br>or other brovies<br>subtority over<br>that description.     5. Have you or a<br>relative as<br>defined by the<br>policy work for<br>description.     5. Have you or a<br>relative as<br>defined by the<br>policy work for<br>description.     5. Have you or a<br>relative as<br>defined by the<br>policy work for<br>description.     5. Have you or a<br>relative as<br>defined by the<br>policy work for<br>description.     5. Have you or a<br>relative as<br>description.     5. Have you or a<br>relative as<br>description.     5. Have you or<br>a<br>relative as<br>description.     5. Have you or<br>a<br>relative as<br>description.     5. Have you or<br>a<br>relative as<br>description.     5. Have you or<br>a<br>relative as<br>description.     5 |                                                                                      |                      |                    |                           |                     |                                        |                      |                          |          |    |  |    |  |     |                    |                                         |            |             |           |     |   |
| Yes                                                                                                    |                                                                                      | Yes                  |                    | No                        |                     | No                                     |                      | No                       |          | No |  | No |  | No  |                    | l agree                                 | 2020-11-30 | Spring 2020 | Fall 2020 | /01 | , |
| Add View All                                                                                                    |                                                                                      |                      |                    |                           |                     |                                        |                      |                          |          |    |  |    |  |     |                    |                                         | _          | _           |           |     | - |

#### Submitting Your Conflict of Interest for Faculty with Administrative or Fiscal Responsibilities Form

# To submit your **Conflict of Interest for Faculty with Administrative or Fiscal Responsibilities** form, click **Submit for Review** on the top or bottom of the page.

2020 Conflict of Interest for Faculty with Administrative or Fiscal Responsibilities

| Activity Period<br>Spring 2020 - Fall 2020 |                  |        | Status<br>Not Submitted, Last updated on Nov 6, 2020 |
|--------------------------------------------|------------------|--------|------------------------------------------------------|
| Submit For Review                          | Save and Go Back | Cancel |                                                      |
| Jump to Section 🗸                          |                  |        |                                                      |
| Instructions                               |                  |        |                                                      |

#### Conflict of Interest for Faculty with Administrative or Fiscal Responsibilities

Boston College requires that University administrators and staff adhere to the highest ethical standards in the conduct of University business. In keeping with this, all employees of Bos member, that could reasonably give rise to a conflict of interest.

For more information on the University Conflict of Interest Policy, please visit the Internal Audit department: https://www.bc.edu/offices/audit/conflict-of-interest.html

| <ol> <li>Do you have<br/>authority over<br/>University funds<br/>or manage<br/>people with that<br/>authority? This<br/>includes the<br/>authority to<br/>make approvals<br/>within<br/>PeopleSoft and<br/>make purchases<br/>using a<br/>University Pcard<br/>or AMEX<br/>department card.</li> <li>I. If yes,<br/>please<br/>provide a *<br/>detailed<br/>description.</li> </ol> | 2. Do you<br>have<br>responsibility *<br>for hiring<br>vendors? | 2a. If yes,<br>please<br>provide a *<br>detailed<br>description. | 3. Do you or a<br>relative, as<br>defined by the<br>Policy, work for<br>or have a<br>financial,<br>employment,<br>consulting or<br>other business *<br>relationship, of<br>which you are<br>aware, with any<br>individual or<br>organization that<br>provides goods<br>or services to the<br>University? | 3a. If yes,<br>please<br>provide a<br>detailed<br>description.<br>Include the<br>name of the<br>individual or<br>company *<br>that provides<br>goods and<br>services to<br>the<br>University<br>and the<br>nature of the<br>relationship. | 4. Do you or a relative, as defined by<br>the Policy, have a substantial financial<br>interest in a firm engaging in or<br>seeking to engage in, business with<br>the University? This includes an<br>ownership or investment interest<br>representing more than 1% of the<br>outstanding shares of a publicly<br>traded company or 5% of the<br>outstanding shares of a privately<br>owned company or an ownership or<br>investment interest that produces a<br>significant amount of the annual<br>income or constitutes a significant<br>part of the net worth of the person. | 4a. If yes,<br>please provide<br>a detailed<br>description.<br>Include the<br>name of the<br>firm engaging<br>in or seeking to<br>engage in,<br>business with<br>the University,<br>how these<br>shares were<br>acquired, and<br>the ownership<br>or investment<br>percentage. |
|----------------------------------------------------------------------------------------------------|-----------------------------------------------------------------|------------------------------------------------------------------|----------------------------------------------------------------------------------------------------|----------------------------------------------------------------------------------------------------|----------------------------------------------------------------------------------------------------|----------------------------------------------------------------------------------------------------|
| Yes                                                                                                    | Yes                                                             |                                                                  | No                                                                                                    |                                                                                                    | No                                                                                                    |                                                                                                    |

Add View All

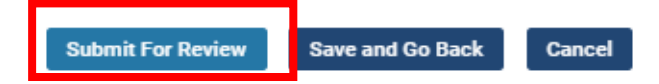

The **Status** section at the top will now indicate that the form has been submitted, the date it was submitted or edited, and the **Conflict of Interest for Faculty with Administrative or Fiscal Responsibilities** form will disappear from your **My Tasks** dashboard on the Interfolio Home page.

2020 Conflict of Interest for Faculty with Administrative or Fiscal Responsibilities

| Activity Period<br>Spring 2020 - Fall 2020 | <b>Status</b><br>Submitted, Last updated on Nov 18, 2020 | 0 |
|--------------------------------------------|----------------------------------------------------------|---|
| Submit For Review Save and                 | l Go Back Cancel                                         |   |
| Jump to Section 🗸                          |                                                          |   |
| Instructions                               |                                                          |   |

#### Conflict of Interest for Faculty with Administrative or Fiscal Responsibilities

Boston College requires that University administrators and staff adhere to the highest ethical standards in the conduct of University business. In keeping with this, all em Standards and Business Conduct -- Conflict of Interest and Commitment which requires the disclosure of all business interests, affiliations and relationships, by you or a

For more information on the University Conflict of Interest Policy, please visit the Internal Audit department: https://www.bc.edu/offices/audit/conflict-of-interest.html

## PREVIEWING & PRINTING FACULTY ANNUAL REPORT AND CONFLICT DISCLOSURES

Boston College

## Previewing & Printing Faculty Annual Report and Conflict Disclosures: Option 1

1. To preview and print your Faculty Annual Report and Conflict Disclosures, access the **Interfolio Home Page** through **Agora**, and click on any given disclosure under **My Tasks** on your Home Page. Note: If you have already submitted your forms, they will no longer appear on your Home Page but you can access your submitted reports for the current year by clicking **Forms and Reports** using the left-side menu.

| Home<br>Your Packets                                                | My Tasks 5                                                                                                    | Search                 |
|---------------------------------------------------------------------|----------------------------------------------------------------------------------------------------|------------------------|
| Faculty180<br>Announcements & Help<br>Profile                       | 5<br>Unread Tasks                                                                                                    | <b>O</b><br>Read Tasks |
| Activities<br>Evaluations<br>Forms & Reports<br>Vitas & Biosketches | Title 2020 Faculty Annual Report Activity Input   2020-11-09 1:37 pm - Ongoing 2020 External Activities and Conflicts of Commitment                                                        | Due Date               |
| Find Colleagues<br>Account Access                                   | Activity Input   2020-11-06 3:08 pm - Ongoing 2020 Significant Financial Conflict of Interest Activity Input   2020-11-06 3:12 pm - Ongoing 2020 Additional Activities for Funded Research |                        |
| © 2020 Interfolio, Inc.<br>Program Policies                         | Activity Input   2020-11-06 3:13 pm - Ongoing 2020 Conflict of Interest for Faculty with Administrative or Fiscal Activity Input   2020-11-06 3:16 pm - Ongoing                            |                        |

2. Once you are on the form landing page, Click **Preview.** 

#### 2020 Significant Financial Conflict of Interest

| Activity Period<br>Spring 2020 - Fall 2020 | Submitted, Last updated on Nov 18, 2020 | 0 | Preview<br>Preview |                     |
|--------------------------------------------|-----------------------------------------|---|--------------------|---------------------|
| Submit For Review                          | Save and Go Back Cancel                 |   |                    |                     |
| Jump to Section $\checkmark$               |                                         |   |                    | Show All   Show All |
| Instructions                               |                                         |   |                    |                     |
| Significant Financial C                    | onflict of Interest                     |   |                    | Help                |

To complete the form, please click ADD and answer the prompted questions for each conflict.

If you have no external activities/conflicts of commitment to disclose, you still must click ADD and answer NO to the prompted required questions.

3. The following window will appear. Click the 'Template' dropdown and select "Faculty Annual Report (University)." Choose a start and end semester (For example, Spring 2020 and Fall 2020 for your 2020 report). This will enable you to preview and print your Faculty Annual Report and your Conflict Disclosures from <u>ALL</u> forms for a given year.

| Preview V | ita        |                |   |  | × |
|-----------|------------|----------------|---|--|---|
| Template  | Faculty Ar | nual Report (I | - |  |   |
| Start     | Spring 💌   | 2020 💌         |   |  |   |
| End       | Fall       | 2020 💌         |   |  |   |

Note: If you would like to print **ONLY** your Conflict Disclosures, please select "Conflicts and Additional Disclosures (University)" in the 'Template' dropdown.

| Template | Conflicts ar | nd Additional D | closures (Univers | ity) 🔻 |  |
|----------|--------------|-----------------|-------------------|--------|--|
| Start    | Spring 💌     | 2020 💌          |                   |        |  |
| End      | Fall 💌       | 2020 👻          |                   |        |  |

4. Click and a pop-up browser window will appear with your report and conflict disclosures. If you click **Print & Preview**, then the printer dialog menu will also open to enable you to print out the report immediately.

#### PREVIEWING AND PRINTING FAR & CONFLICT DISCLOSURES

Boston College

#### Previewing & Printing Faculty Annual Report and Conflict Disclosures: Option 2

- 1. After accessing the Interfolio Home Page through Agora, click on the Vitas and Biosketches on the left-side menu.
- 2. On the row that says "Faculty Annual Report," click on the eye icon <sup>(2)</sup> on the far right. This will enable you to preview and print your Faculty Annual Report and your Conflict Disclosures from <u>ALL</u> forms for a given year. If you would like to print and preview <u>ONLY</u> your Conflict Disclosures for any given year, select the eye icon next to the row labeled "Conflicts and Additional Disclosures."

| Home<br>Your Packets | Vitas & Biosketches                  |             |            | Quicklinks 🗸                     |
|----------------------|--------------------------------------|-------------|------------|----------------------------------|
| Faculty180           | Vita Admin                           |             |            |                                  |
| Announcements & Help | Search:                              |             |            |                                  |
| Profile              | Name                                 | Description | ^ Unit     | <ul> <li>View Actions</li> </ul> |
| Activities           | Conflicts and Additional Disclosures |             | University | ۲                                |
| Evaluations          | Faculty Annual Report                |             | University | •                                |
| Forms & Reports      | Sabbatical Review                    |             | University | 0                                |
| Vitas & Biosketches  | Standard CV                          |             | University | 0                                |
| Find Colleagues      | Add                                  |             |            |                                  |

 A new webpage will open. You must select the Begin and End semesters of the calendar year to display the correct Date Range for your Faculty Annual Report and Conflict Disclosures. Change the Begin semester to Spring of the calendar year and End semester to Fall of the calendar year, and

then click Refresh Vita to update the display of your Faculty Annual Report and Conflict Disclosure Forms.

Boston College (P) > Vitas & Biosketches >

# Vitas & Biosketches

View Vita

| Vita Options |                                                                                                    |
|--------------|----------------------------------------------------------------------------------------------------|
| Туре*        | <ul> <li>Institutional</li> <li>Personal</li> <li>Faculty Annual Report (University)</li> </ul>                                                                                                    |
|              |                                                                                                    |
| Date range*  | <ul> <li>All O Custom</li> <li>Begin*</li> <li>Spring V 2020 V Fall V 2020 V</li> <li>Hide date range in vita output</li> <li>Note: date range only applies to items from activity input</li> </ul> |
| Refresh Vita | Export/Share Y Print                                                                                                    |

Export/Share 🗸

4. Click to export your report into a Word document or PDF. It is recommended that you do not share your Faculty Annual Report and Conflict Disclosures using the Web Link option.

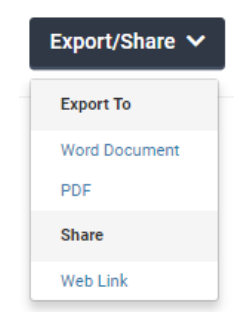

Print

Click to print out your Faculty Annual Report and Conflict Disclosures. A new browser window will open, displaying your report, then you must use your browser menu to print it (i.e., the print dialog menu will not automatically appear).

# Viewing Previous Conflict Disclosure Forms

If you would like to view your Conflict Disclosure Forms from previous years, click "Forms & Reports" on the left-side menu.

Select "Prior Activity Input Forms" to view a list of your previously submitted disclosures.

| Home<br>Your Packets | Boston College (P) ><br>Forms & Reports                                              |           |
|----------------------|--------------------------------------------------------------------------------------|-----------|
| Facultv180           | ▼ Forms                                                                              |           |
| Announcements & Help | Custom Input Forme, Name Ausilable                                                   |           |
| Profile              | Printable Classification Forms - None Available                                      |           |
| Activities           |                                                                                      |           |
| Evaluations          | Initiated Activity Input Forms                                                       |           |
| Forms & Reports      |                                                                                      | . Ctatue  |
| Vitas & Biosketches  | 2020 Additional Activities for Funded Research                                       | Submitted |
| Find Colleagues      | 2020 Conflict of Interest for Faculty with Administrative or Fiscal Responsibilities | Submitted |
| Account Access       | 2020 External Activities and Conflicts of Commitment                                 | Submitted |
|                      | 2020 Faculty Annual Report                                                           | Pending   |
|                      | 2020 Significant Financial Conflict of Interest                                      | Submitted |
|                      | Reports  Prior Activity Input Forms                                                  |           |

"My Activities" Reporting

Click the **eye icon** <a> to the right of a report title to review past disclosure forms. Please note, you may not edit forms from prior reporting periods.</a>

| Home<br>Your Packets<br>Faculty180 | Boston College (P) > Forms & Reports ><br>Forms & Reports<br>Prior Input Forms       |                  |                |                                                            |                    | Quickli              | nks 🗸   |
|------------------------------------|--------------------------------------------------------------------------------------|------------------|----------------|------------------------------------------------------------|--------------------|----------------------|---------|
| Announcements & Help<br>Profile    | Prior activity input forms are available upon administrative approval.               |                  |                |                                                            |                    |                      |         |
| Activities                         | Title                                                                                | Start Semester A | End Semester A | Input Form ^                                               | Date Submitted A   | Date Last Approved A | Actions |
| Evaluations                        | 2020 Faculty Annual Report                                                           | Spring 2020      | Fall 2020      | Activity Input                                             |                    |                      | 0       |
|                                    | 2020 Conflict of Interest for Faculty with Administrative or Fiscal Responsibilities | Spring 2020      | Fall 2020      | Conflict of Interest for Faculty with Administrative Roles | 2020-11-18 1:53PM  |                      | ٥       |
| Forms & Reports                    | 2020 Additional Activities for Funded Research                                       | Spring 2020      | Fall 2020      | Additional Disclosures for Funded Research                 | 2020-11-24 2:12PM  |                      | 0       |
| Vitas & Biosketches                | 2020 Significant Financial Conflict of Interest                                      | Spring 2020      | Fall 2020      | Significant Financial Conflict of Interest Disclosure      | 2020-11-18 12:23PM |                      | 0       |
| Find Colleagues                    | 2020 External Activities and Conflicts of Commitment                                 | Spring 2020      | Fall 2020      | External Activities and Conflicts of Commitment            | 2020-11-18 11:57AM |                      | ٥       |
| Assault Assass                     | 2018 Conflict of Interest/Conflict of Commitment                                     | Spring 2018      | Fall 2018      | Potential Conflict of Interest or Commitment               |                    |                      | 0       |
| Account Access                     | 2018 Faculty Annual Report                                                           | Spring 2018      | Fall 2018      | Activity Input                                             |                    |                      | 0       |